# RoBoT Manual

Online platform for currency trading

This document is intended for users of online trading platform RoBoT, which offers access to execution of FX spot and FX forward deals as well as FX conversions with prompt settlement. The platform is operated by Raiffeisenbank in collaboration with Refinitiv.

## Access

- <u>www.rb.cz/robot</u> or <u>www.rb.cz</u> > Login > Other application> RoBoT)
- 2. Insert your login name and password (for initial login, please insert credentials sent via text messages from the bank). Choose preferred language.
- **3.** At initial login, you will be asked to change your password. Password must contain at least 8 characters and include a minimum of one numeric character, one upper case letter and a lower case letter.
- **4.** Password may be changed at any time by selecting <sup>Change Password</sup> option during login.
- 5. After initial login, you will be asked to accept general terms and conditions.
- 6. After clicking on your name in the upper right corner of the screen, you will find an option to log out Log Out out of the platform.

## **Currency Pair Setup**

- Click to add CCY Pair option within the six empty boxes / frames will open a selection menu of pre-defined currency pairs. Other currency pairs can be monitored on the WATCHLIST using the option Click to add CCY.
- 8. Selected currency pair can be also dropped by using x symbol in the upper right corner of the box.

## **Deal Execution**

- **9.** It is possible to alter all default values within the frame of each currency pair.
- **10.** It is possible to change currency of dealt amount. By default, the first currency of the pair (base currency) is set, which is signaled by its underlining **EUR.CZK**. By clicking on the second currency in the pair (terms currency), it's possible to have dealt amount quoted from its perspective **EUR.CZK**.
- **1** It is important to pay attention to Value Date which defines settlement date of the trade. For trades requiring prompt settlement set its value to Today.
  - UR.CZK UR.CZK 💬 🗙 I Buy FUR I Sell EUR ø Account: InternetBanking Buy EUR: EUR\_5031015232 Buy EUR SI's: EUR\_5031015232  $\sim$ Sell CZK: CZK\_5031014838 Sell CZK SI's: CZK\_5031014838 SPOT Trade CZK\_5031014838 InternetBanking Value Date InternetBanking SIs **Buy EUR** 1,000,000.00 Cancel Save Close
- **12.** It's also possible to set settlement accounts and dealt amount.

**13.** To send an order, it is necessary to click on either I Sell or I Buy field as shown below.

| EUR.CZK            | ×                  |
|--------------------|--------------------|
| I Sell EUR         | I Buy EUR          |
| <sup>26.9</sup> 89 | <sup>27.0</sup> 51 |
| FWD: 3             | FWD: 4             |

**14.** Next, click on the Submit button to send an order.

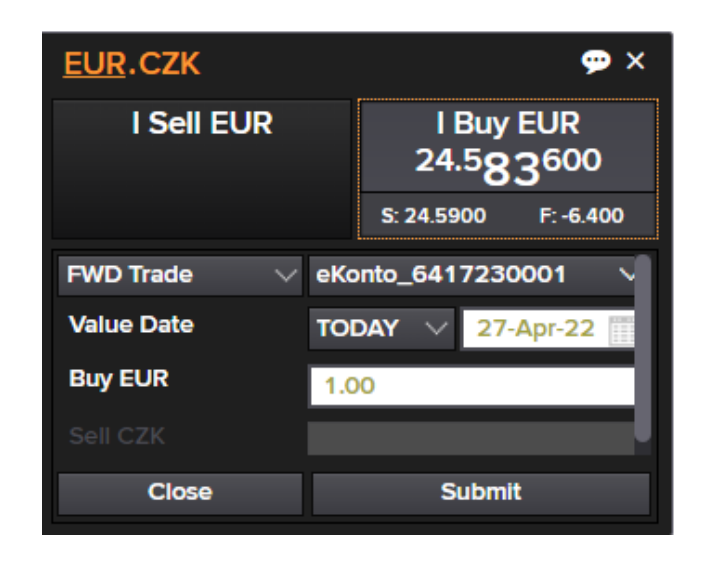

**15.** The order has been sent out and an offer as been presented. In order the execute a deal, it is required to accept the offer within time limit by clicking on the highlighted yellow field showing the terms of the deal; please see picture below. The time limit is graphically and numerically visualized in the left lower corner.

| EUR.CZK    | ID: 1060480                     |           |           |          |    |  |  |  |
|------------|---------------------------------|-----------|-----------|----------|----|--|--|--|
| I Sell EUR | I Buy EUR<br>24.5 <b>97</b> 000 |           |           |          |    |  |  |  |
|            |                                 | S: 24.603 | 34        | F: -6.40 | 00 |  |  |  |
| FWD Trade  | eKonto_6417230001 🗸 🗸           |           |           |          |    |  |  |  |
| Value Date | то                              | DAY       | 27-Apr-22 |          |    |  |  |  |
| Buy EUR    | 1.00<br>24.60                   |           |           |          |    |  |  |  |
| Sell CZK   |                                 |           |           |          |    |  |  |  |
| 9          |                                 | Reject    |           |          |    |  |  |  |

- **16.** If the offer is not accepted within the time limit or is declined by pressing the Reject button, the offer is rejected, and no deal has been executed. However, the order may be sent repeatedly.
- 17. The user is informed about successful deal execution. The applicable box will also change graphically, as shown in the picture below. The <a href="https://www.print">Print</a> option may be used to print a deal ticket. To print a deal ticket successfully, pop-up windows in your web browser must be enabled.

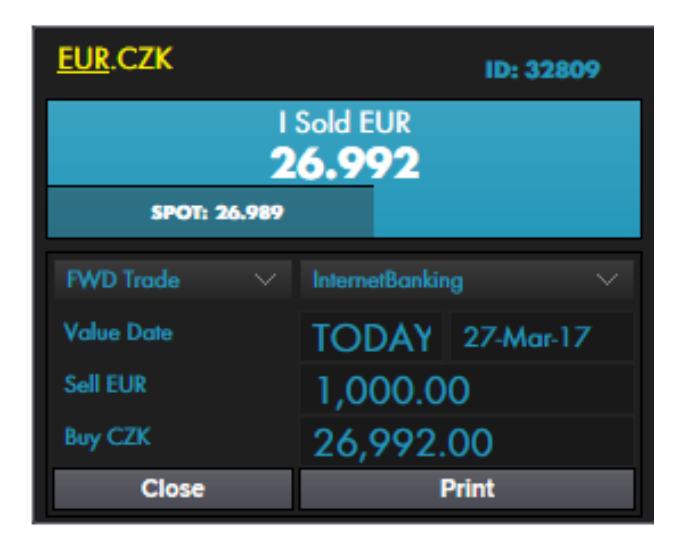

**18.** Order and executed deals may be found in **FX BLOTTER** in the lower section of the screen.

| BLOTTER   |           |          |         |       |          |      |     |              | <         | 1 to 2  |             | > s        | ession Today | 8 x 1      |           |
|-----------|-----------|----------|---------|-------|----------|------|-----|--------------|-----------|---------|-------------|------------|--------------|------------|-----------|
| Deal ID 🔻 | Date      | Time     | Туре    | Tenor | CCY Pair | Dir  | ССҮ | Dealt Amount | SPOT Rate | FWD Pts | All In Rate | Client     | Val Date     | Account    | Status    |
| 33769     | 09-Oct-17 | 09:56:05 | FORWARD | TOD   | EUR.CZK  | Sell | EUR | 2,000.00     | 25.830    | -3      | 25.827      | ovacula@cl | 09-Oct-17    | eKonto_677 | Completed |
| 33768     | 09-Oct-17 | 09:55:23 | FORWARD | TOD   | EUR.CZK  | Sell | EUR | 1,000.00     | 25.830    | -3      | 25.827      | ovacula@cl | 09-Oct-17    | eKonto_677 | Completed |

- **19.** For an order to be accepted, its nominal amount must pass threshold of 1000 EUR or an equivalent in other currency. USD deals have the minimum amount set at 1 000 USD.
- **20.** The platform will reject an uncovered order; before accepting an order, the platform verifies balance of the debited account. In case of deals with deferred settlement, a client's trading limit is verified.

## **Terms of Access**

- Valid treasury master agreement (TMA)
- Open account at Raiffeisenbank
- Deals with deferred settlement (FX forwards and FX swaps) require a valid trading limit that must be negotiated with the bank

#### **Support & Contact**

- In case of lost or compromised login credentials, please contact your banker or FX dealer.
- Please notify us if you change your phone number.
- If you have any questions regarding the RoBoT platform or have any questions or comments to this manual, please do not hesitate to contact us by email at <u>robot@rb.cz</u>. RoBoT platform supports all major web browsers and operating systems.